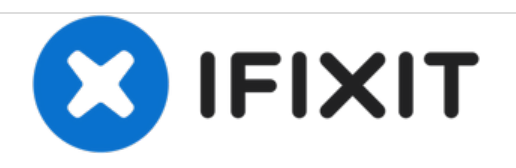

# HP ProBook 4320t Wi-Fi Card Replacement Guide

Slow internet speed or not detecting wireless networks.

Written By: Joshua

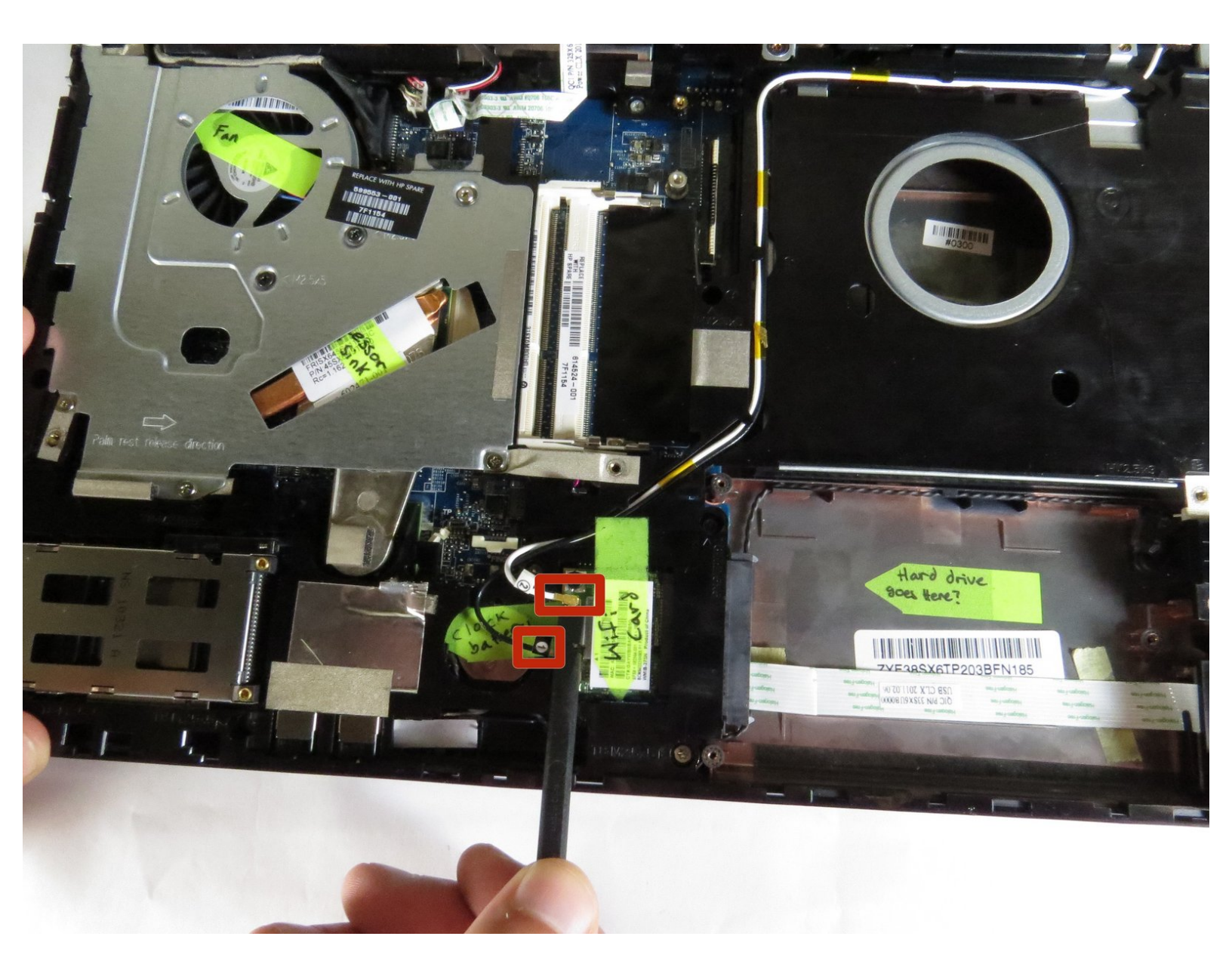

# INTRODUCTION

Updating your Wi-Fi Card can give you a faster connection and greater range. Allowing your computer to take full advantage of high speed internet.

# **TOOLS:**

• Spudger (1)

۶

• Phillips #0 Screwdriver (1)

#### Step 1 — Battery Removal

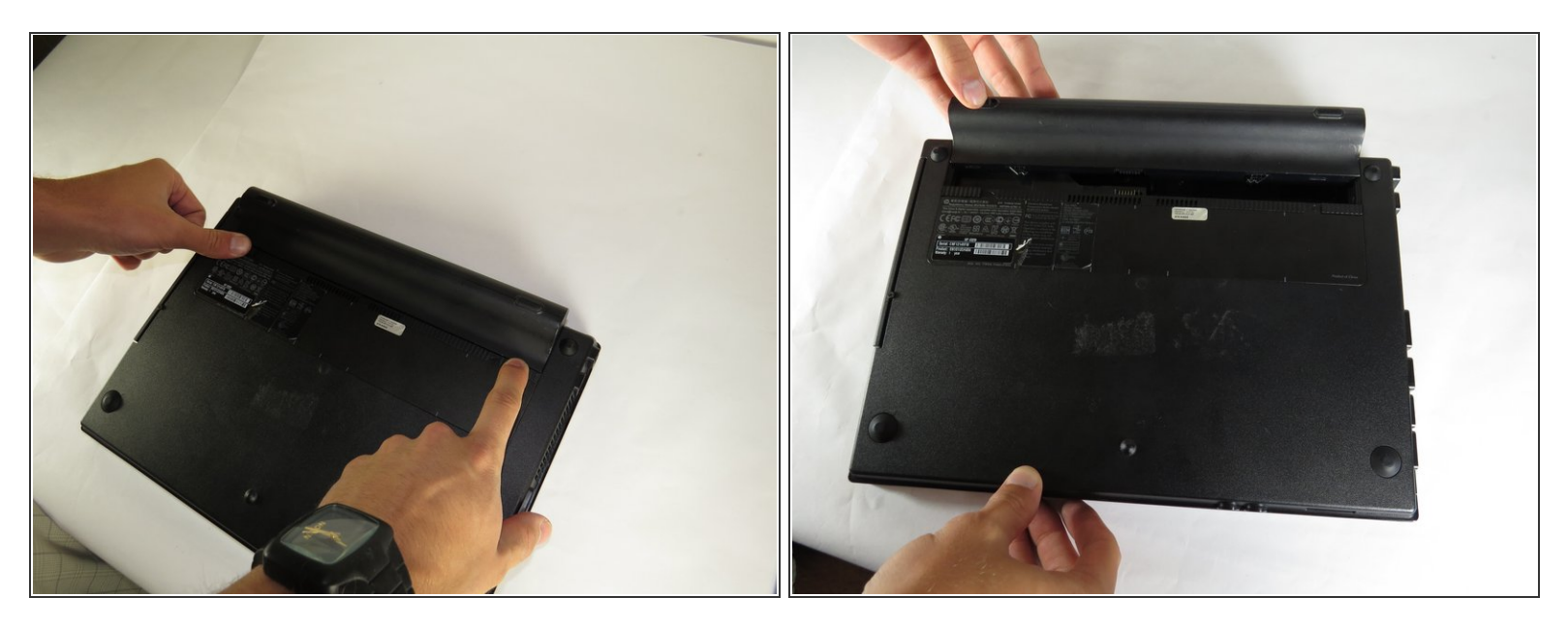

• Flip the laptop upside down and remove battery by pressing inward on the two latches holding the battery in.

## Step 2 — Screws

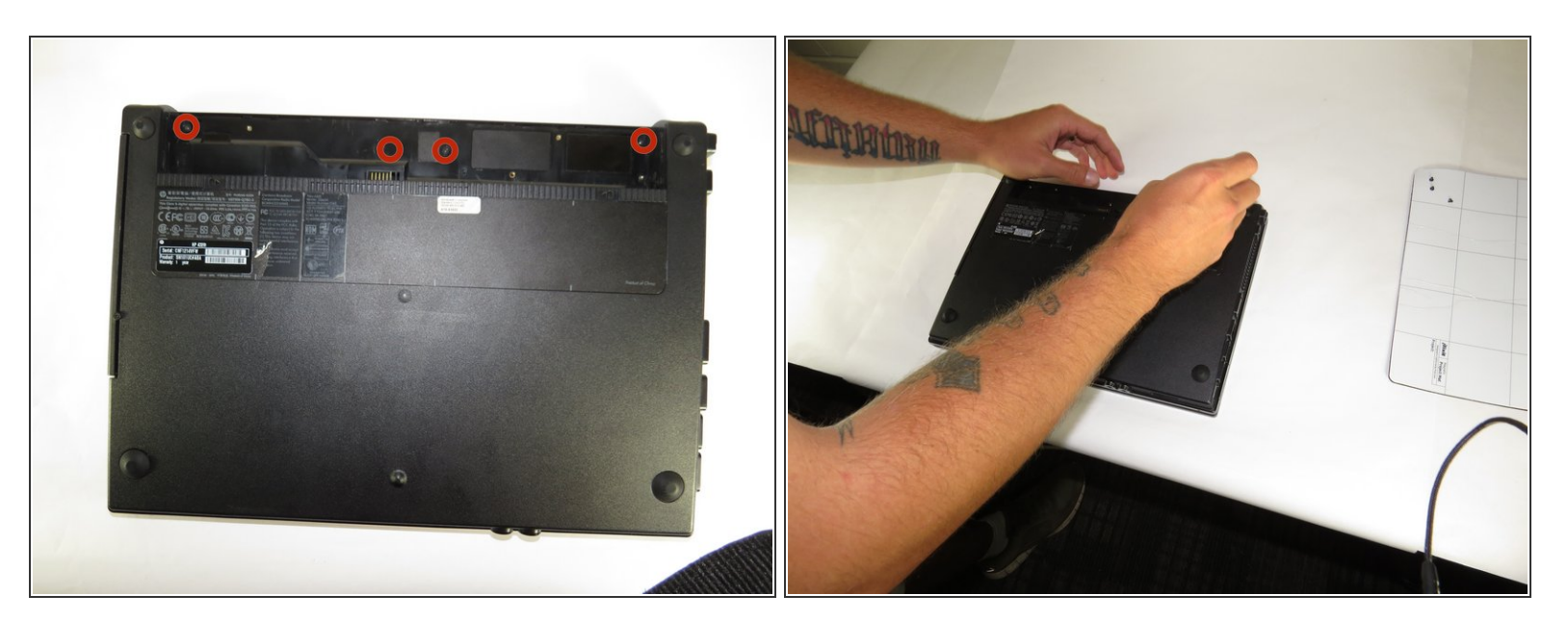

Unscrew the four (2.5 mm Phillips) screws (Use Phillips #0 Screwdriver).

## Step 3 — Flip

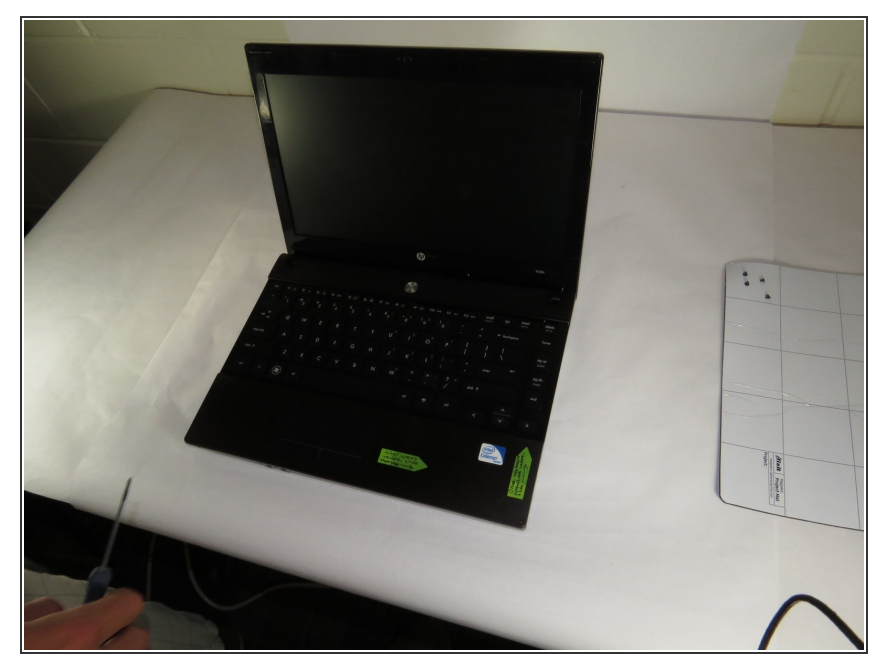

• Flip laptop over and open it.

#### Step 4 — Push N Lift

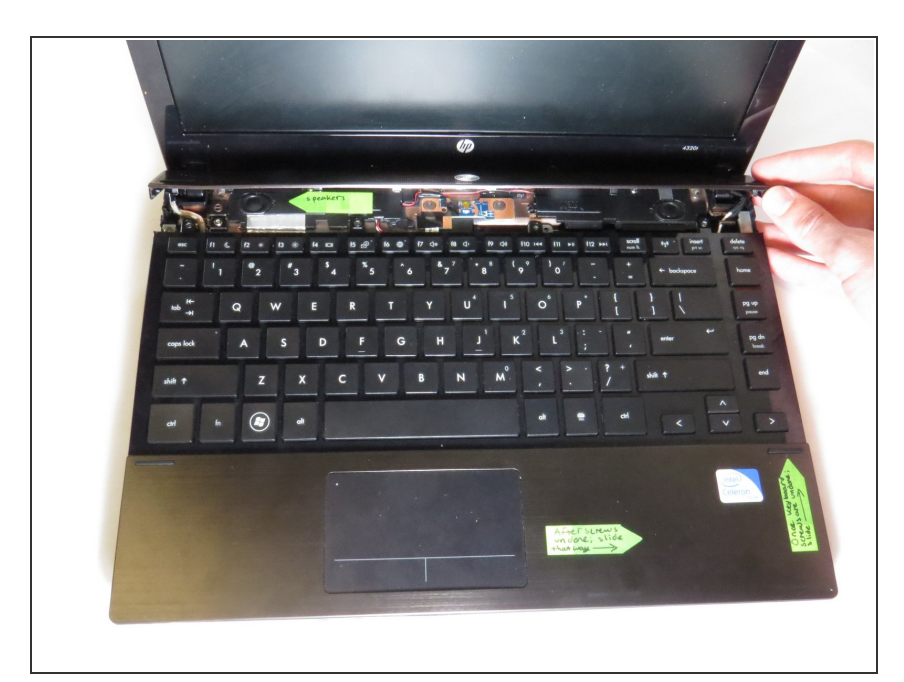

 Slightly push up while lifting up on the power button panel to release the panel.

## Step 5 — Unscrewing

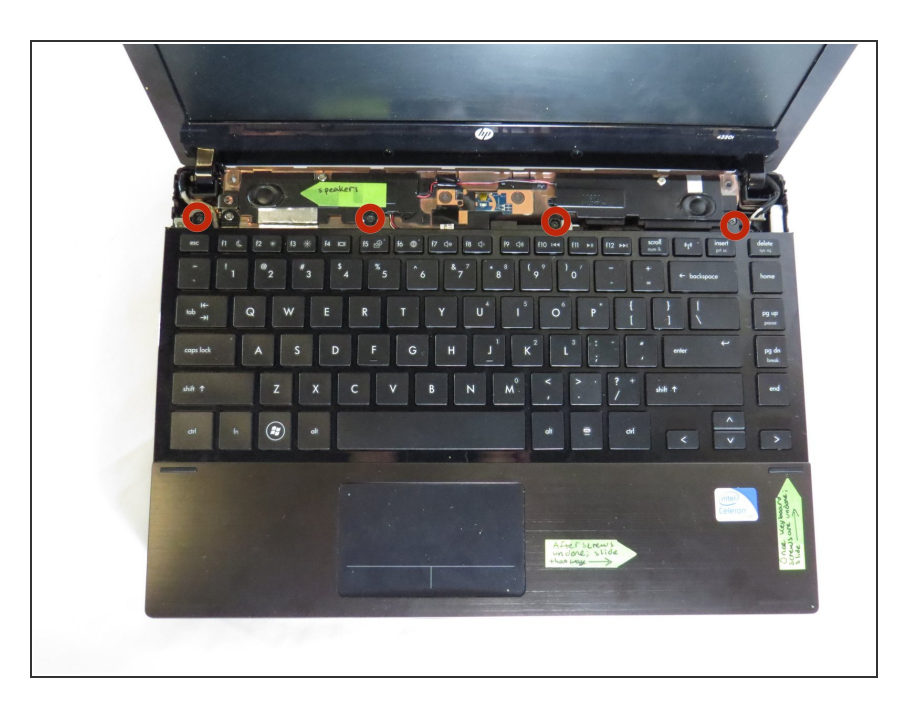

 Unscrew the four (2.5 mm Phillips) screws holding the keyboard in (Use Phillips #0 Screwdriver).

#### Step 6 — Careful Now

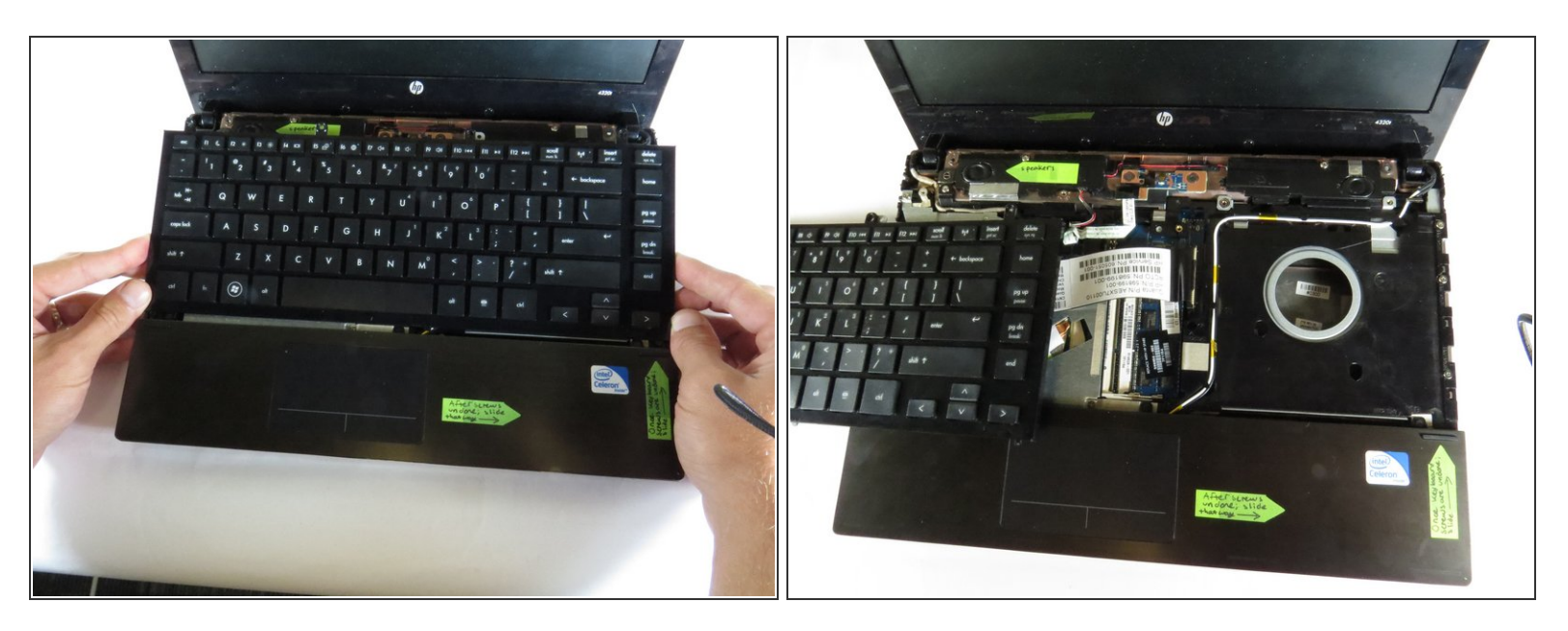

• Carefully (holding both sides of the keyboard), push up and lift slightly.

Keyboard is still connected via a ribbon cable.

• Move the keyboard slightly to the left to have access to the keyboard ribbon cable.

#### Step 7 — Disconnect Wire

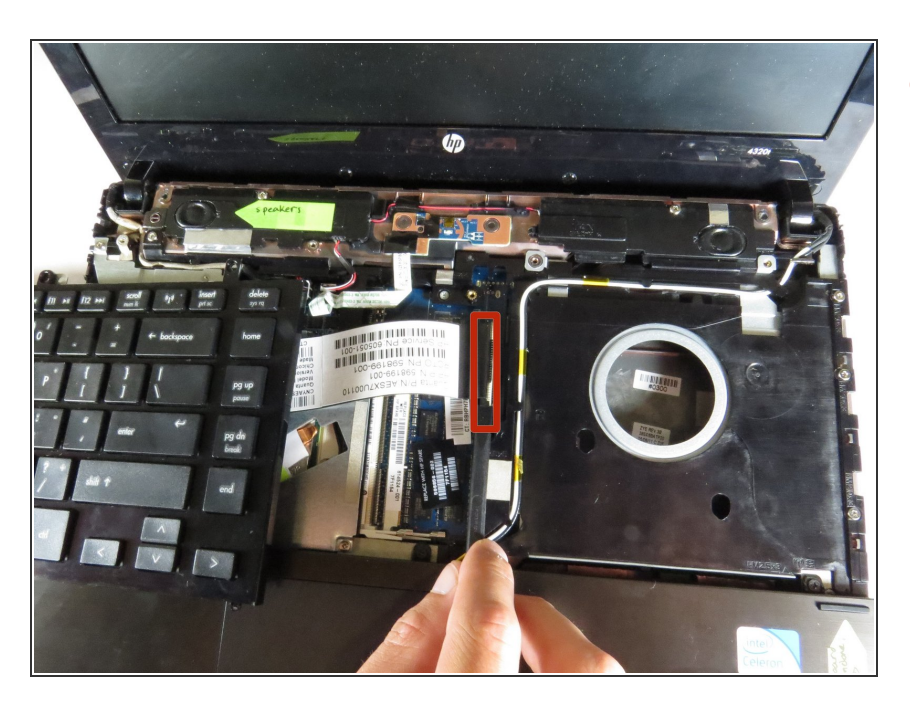

 Use the black spudger to lift the black latch holding the keyboard ribbon cable.

#### Step 8 — Unscrew

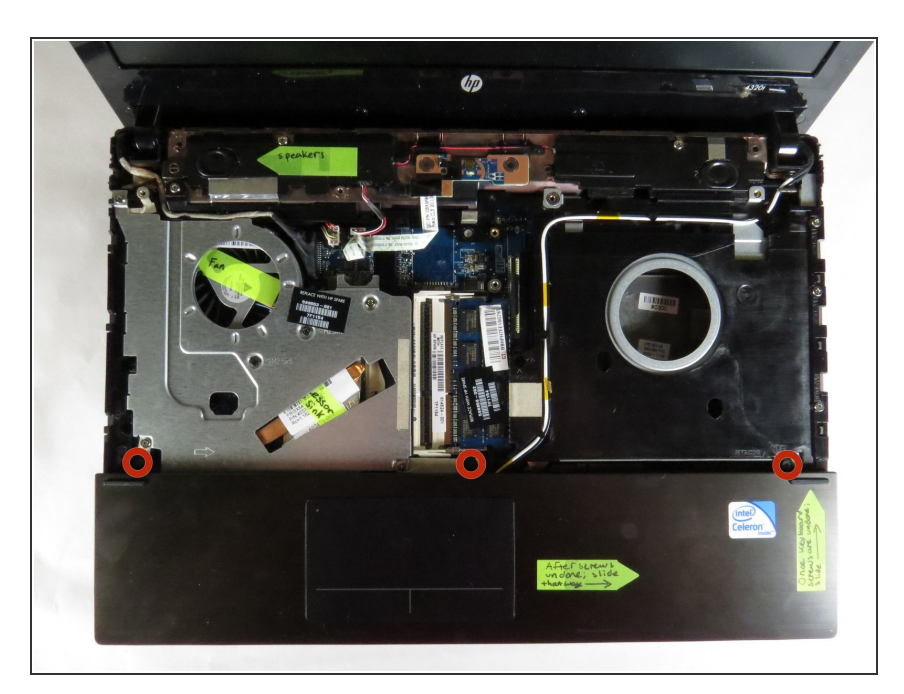

 Unscrew the three (2.5 mm Phillips) screws holding the bottom touchpad panel.

#### Step 9 — Slide the Panel Off

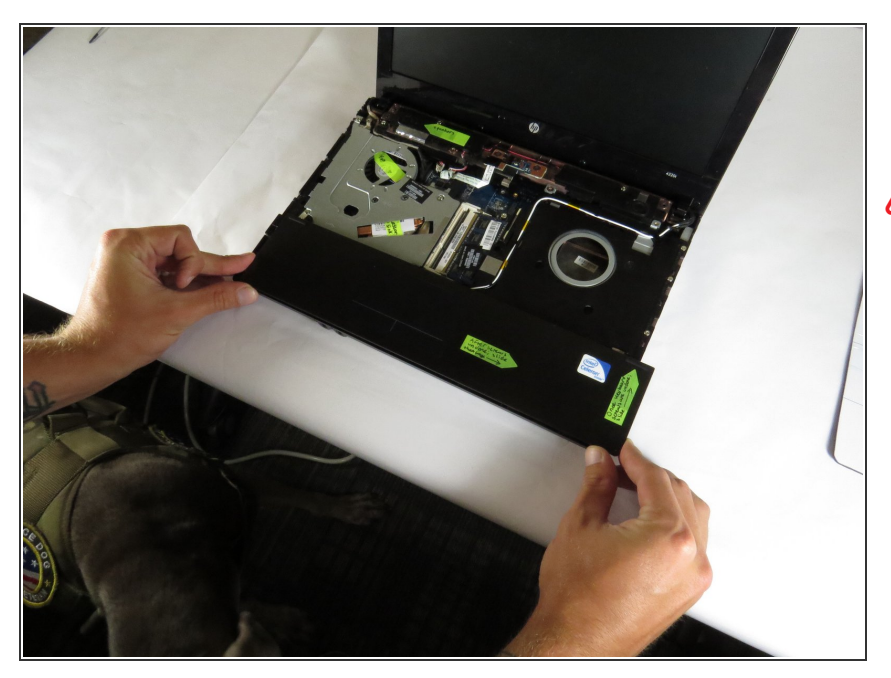

- Carefully slide the bottom panel to the right.
- Keyboard is connected via a wire to the back of the panel.

#### Step 10 — Lift up Carefully

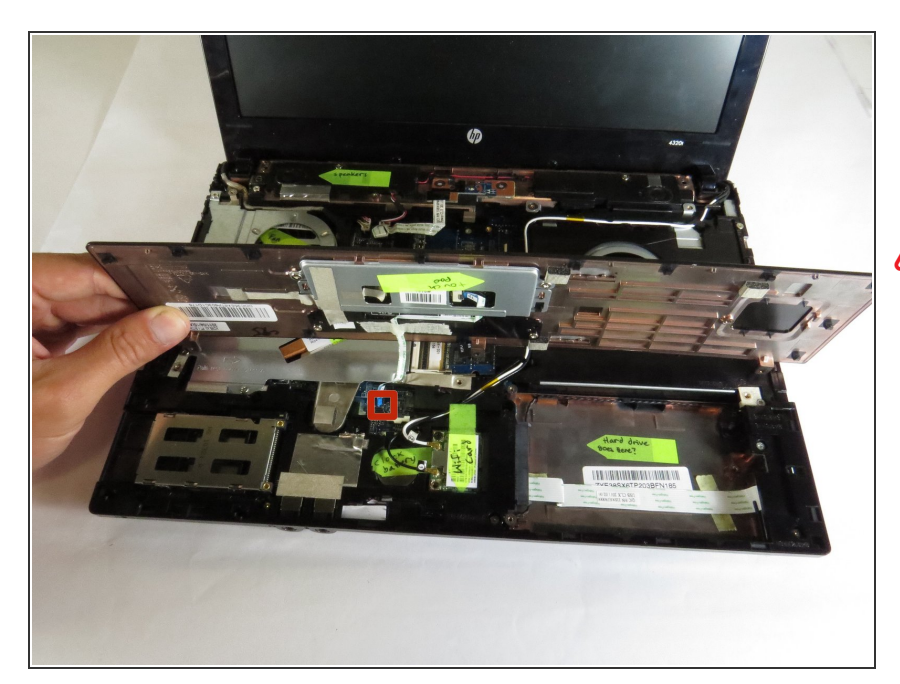

- Flip the bottom touchpad panel directly towards the screen, being sure to not lift it too high.
- Keep an eye on the ZIF connector underneath, make sure it is not pulled accidentally.

#### Step 11 — Disconnect Wire

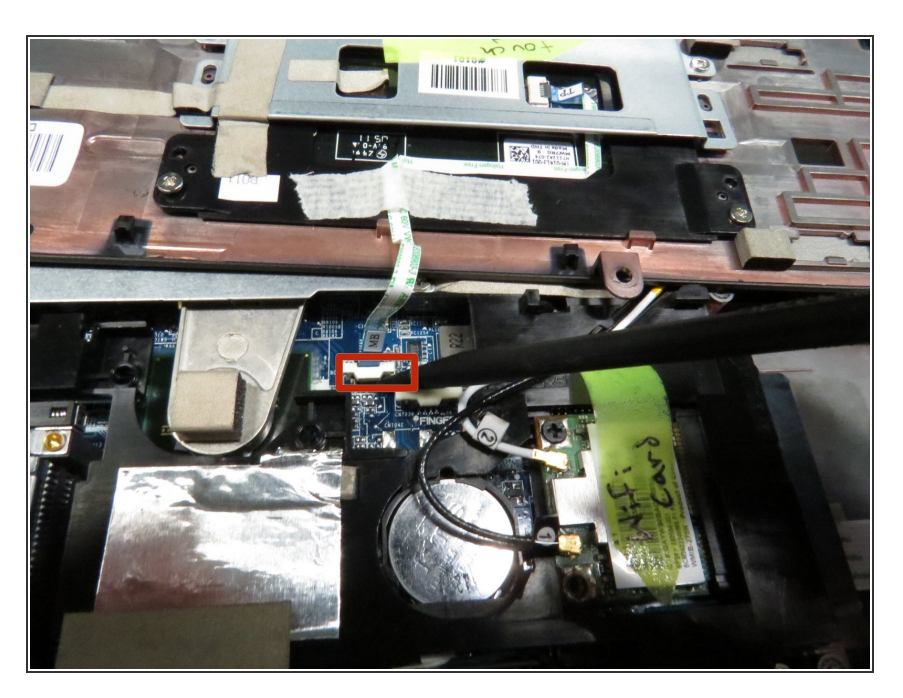

 Using the black spudger, slightly pry up on the ZIF connector and lift out the wire carefully.

#### Step 12 — Wi-Fi Card

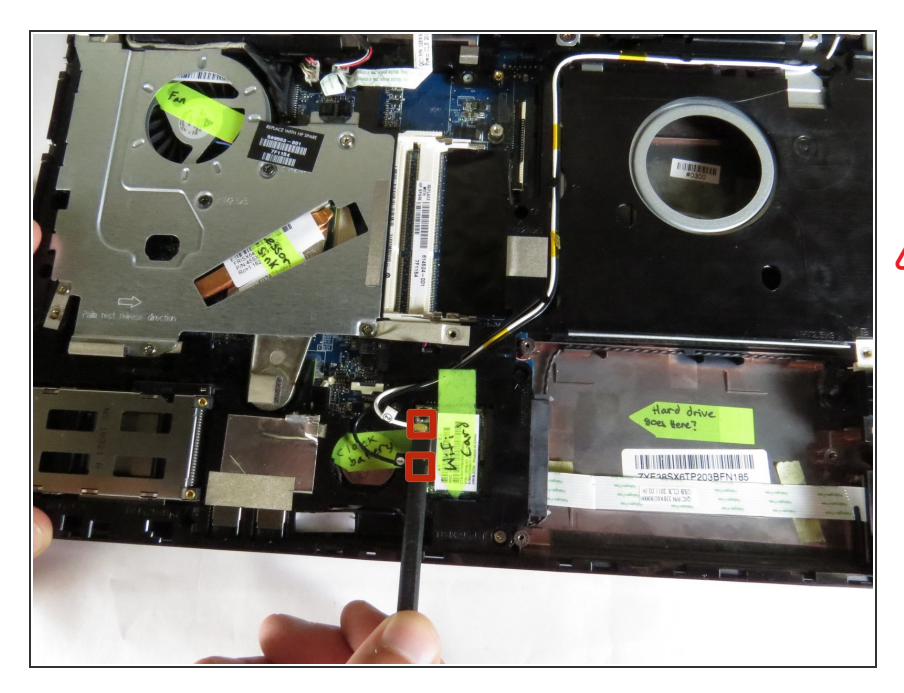

 Use black spudger to detach the two antenna cable connectors to the Wi-Fi card.

A Be careful not to break the cords.

#### Step 13

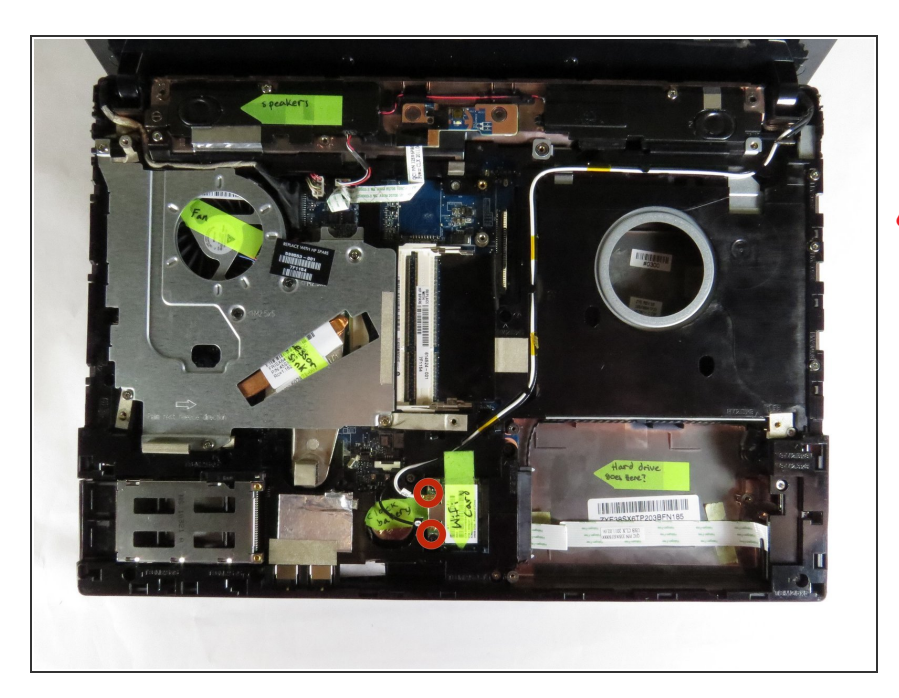

- Unscrew the two (2.5 mm Phillips) screws holding the wifi card in.
- Be careful because upon the last turn of the screw, the Wi-Fi card lifts up slightly.

#### Step 14

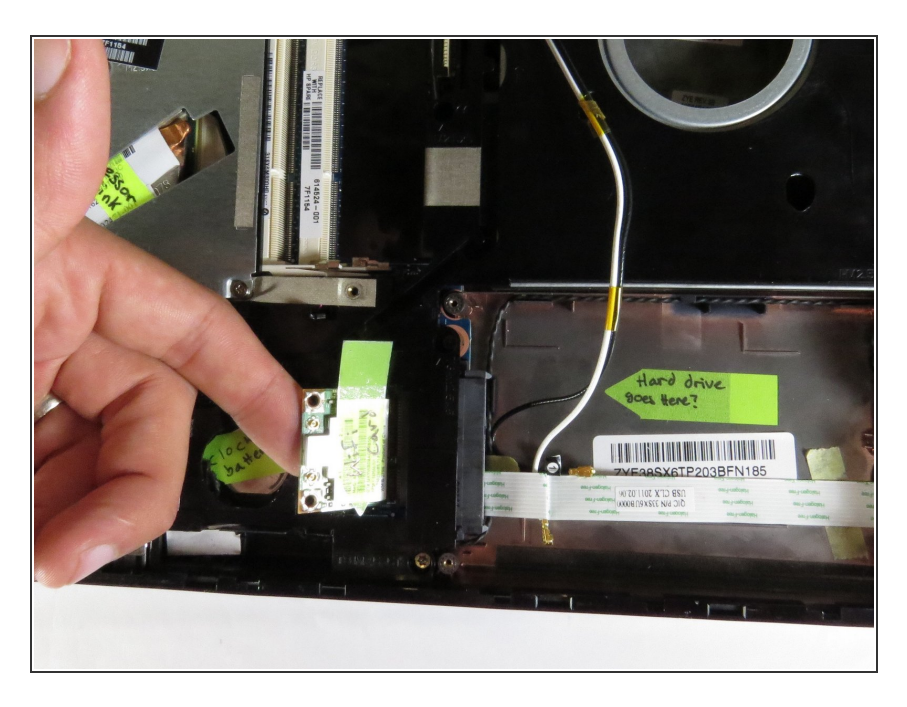

• Pull the Wi-Fi card towards the left to remove.

To reassemble your device, follow these instructions in reverse order.